アフィリエイトで稼ぐための本格 MovableType (MT) テンプレート

# はじめにお読みください。

## - テンプレート 49-52 設置の補足説明です。-

[MT4.1x 対応]

(2008年8月18日: MT 4.1x 対応) (2008年9月7日: MT 4.1x 対応)

※ このマニュアルは、MT テンプレート設置マニュアル [CMS-AGENT 全テンプレート共通]の補足説明です。
 設置マニュアルとあわせて読んでいただきますようお願いします。

\_\_\_\_\_

CONTENS

(1)テンプレート設置と運用の流れ
(2)記事投稿時、「追記(more)」部分の役割説明
(3)トップ画像を表示させたい場合(任意)
(4)Q画像、A画像のバリエーションの活用(任意)

## (1) テンプレート設置と運用の流れ

### ■ 1. テンプレート設置マニュアル

「テンプレート設置マニュアル」に従い、テンプレートの設置をしてください。 本テンプレート(49-52)は、「スタイルキャッチャーを利用した設置方法(1)」 又は「手動による設置方法(2)」が利用できます。

### ■ 2.記事投稿時、「追記 (more)」部分の役割

今回のテンプレートでは「記事タイトル」に質問文、「記事内容」に質問詳細、「追記」の部分に返答内容が表示される仕様になっています。その仕様を説明します。

### ■ 3. トップ画像を表示させたい場合(任意)

トップ画像を入れたい場合はこちらをお読みください。入れない場合は不要です。

### ■ 4. Q&A画像素材の活用(任意)

サブ画像を入れたい場合はこちらをお読みください。入れない場合は不要です。

## (2)記事投稿時、「追記 (more)」部分の役割

今回のテンプレートでは「記事タイトル」に質問文、「記事内容」に質問詳細、「追記」の部分に返答内容が表示される仕様になっています。

| List                      | This page: FXマネーバートナーズについてのFAQTOP > 概要 > 取引手数料はいくらですか?                                                                  |  |  |  |  |
|---------------------------|----------------------------------------------------------------------------------------------------|--|--|--|--|
| ンドについて<br>ついて<br>ついて      | 記事タイトル (質問文)<br>取引手数料はいくらですか?<br>記事本文 (質問文詳細)                                                                           |  |  |  |  |
| がたいれて<br>て<br>ートナーズ、三つ    | 取引手数料はいくらぐらいなのでしょうか?<br>いくつかの場合に併せて説明してもらえると助かります。<br>2007年11月08日 15:11 permalink 18 🖉 📲 🚾 🗞 page top edit<br>追記 (仮答内容) |  |  |  |  |
| 検索<br> <br>ステム <b>周</b> 語 | <ul> <li></li></ul>                                                                                                    |  |  |  |  |

## (3)トップ画像の表示方法

今回のテンプレートのトップ画像を利用する場合は、以下の方法で行ってください。(トップ画像を使わない場合は、以下行っていただく必要はありません。) 今回のテンプレートでトップ画像を使う場合、各テンプレート内に直接画像表示のタグを入れていただく必要があります。

### ■ 手順1:トップ画像(back-title.jpg)をアップロードする

まずトップ画像を用意してください。本テンプレートでは、画像サイズは、幅 800 ピクセルが最も違和感なく当てはまります。 画像のファイル名は、 back-title.jpg にします。

次に、用意した画像を FTP ソフトを使ってアップロードしていきます。

アップロードする場所は、ブログトップページ直下に「image」フォルダを作成し、 画像ファイルを入れてください。

例えばブログのトップ URL が、 http://www.aaa.com/blog/ の場合は、「blog」というフォルダをダブルクリックで開いてください。 開いた後、「image」という名前のフォルダを作成してください(カギカッコ不要)。 そこに、画像ファイルをアップロード(転送)します。

例えばブログのトップ URL が、 http://www.bbb.com/ の場合は、ドメイン直下に「image」という名前のフォルダを作成し、そこに画 像ファイルをアップロード(転送)します。

### ■ 手順 2: テンプレートを編集してトップ画像の表示を有効にする

MTの管理画面より「テンプレートモジュール」の一覧ページを開きます。 ヘッダーのテンプレートを開いていただくと、以下のような箇所があります。 <!-- ■■■インデックスページのタイトル画像ここから■■■ --> <!-- 画像を表示させる場合はこの1行を削除 <div id="banner"><a href="<\$MTBlogURL\$>"><img src="<\$MTBlogURL\$>image/back-title.jpg" alt="<\$MTBlogName remove\_html="1"\$>・タイトル" border="0" /></a></div> 画像を表示させる場合はこの1行を削除 --> <!-- ■■■インデックスページのタイトル画像ここまで■■■ -->

まず、コメントタグ(「<!-- 画像を表示させる場合はこの1行を削除」と「画像 を表示させる場合はこの1行を削除 -->」の行)を削除してください。 削除したら、テンプレートの保存・再構築を行ってください。 これで先ほどアップロードした画像が表示されます。

ちなみにこのコメントタグで囲まれている部分は、タグとしては判断されません。 解除してやることで画像表示のためのタグとして認識されます。(コメントアウト といいます。)

同様の手順で「カテゴリーページ」「エントリーページ」など、メインページ以外 に画像を表示させたい場合は、上記と同様の手順で行うことができます。

<!-- ロロロエントリーページのタイトル画像ここからロロロ -->

<!-- 画像を表示させる場合はこの1行を削除

<div id="banner"><a href="<\$MTBlogURL\$>"><img</pre>

src="<\$MTBlogURL\$>image/back-title.jpg" alt="<\$MTBlogName</pre>

remove html="1"\$>・タイトル" border="0" /></a></div>

画像を表示させる場合はこの1行を削除 -->

<!-- ロロロエントリーページのタイトル画像ここまでロロロ -->

<!-- マママカテゴリーページのタイトル画像ここからママ --> <!-- 画像を表示させる場合はこの1行を削除 <div id="banner"><a href="<\$MTBlogURL\$>"><img src="<\$MTBlogURL\$>image/back-title.jpg" alt="<\$MTBlogName remove\_html="1"\$>・タイトル" border="0" /></a></div> 画像を表示させる場合はこの1行を削除 --> <!-- マママカテゴリーページのタイトル画像ここまでマママ -->

### 今回のテンプレートは、このようにテンプレートごとに画像パスを入れる構造と なっていますので、トップ、カテゴリー、エントリーと画像を変更させたり、ま た画像を表示させないようにすることが可能です(上級者向け)。

## (4) Q&A画像素材の活用

※ スタイルキャッチャーを使ってテンプレート設置をした場合は、未対応です。 手動でスタイルシート、画像を設置した場合のみご利用できます。

今回のテンプレートにて各質問及び返答のQ&A画像(アイコン画像)を3種類 ×5カラー用意させていただきました。サイトのイメージに合わせて3種類×5 カラーの中から選択してご利用いただけます。

Q&A画像の変更についてはFTPソフトを利用して画像をアップロードして変更していただきます。(テンプレートを設置した際に画像をアップロードしたのと同じ要領になります。)

ここでは設置マニュアル時と同じく、「FFFTP」使って説明させていただきま す。

FTPソフトを起動させましたら、今回のテンプレート設置したドメインに接続 して下さい。この手順は、MTをインストールしたときと同じですので、わから ない方はインストールマニュアル等を参考にしてください。

### ■ アップロードしたいファイルと、アップロードする先を表示させる

接続がせきましたら、まず左側(あなたのパソコンの中身)から、今回のテンプ レートをダウンロードしたファイルを選択してください。 (ダウンロードファイルの保存先は、先に保存しました任意の場所か「My Documents」、「デスクトップ」にあると思われます。)

ダウンロードしたファイルの「template49-52」フォルダを選択→ダブルクリック しましたら、その中の「Q&A画像素材」のフォルダをダブルクリック(①)。 続いて、サイトの背景色(Q&A画像の背景色)の明暗に合わせてどちらかを選 択してダブルクリック(②)。 続いて、5つのカラーの中からお好きな色を選択してダブルクリック(③)。 最後に、3種類の中からーつを選んでダブルクリック(④)。

| 📴 GMS Agent (*) - FFFTP | 📪 CMS Agent (*) - FF | 💱 CMS Agent (*) - FF- | 📪 CMS Agent (*) - FF | 📪 CMS Agent (*) - FFFTP |  |  |
|-------------------------|----------------------|-----------------------|----------------------|-------------------------|--|--|
| 接続(E) コマンド(C) ブック       | 接続(E) コマンド(C) :      | 接続(E) コマンド(C) ブ       | 接続(E) コマンド(C)        | 接続(E) コマンド(C) ブックマー     |  |  |
| ♥彡淋 ♣★ 4                | ♥彡★ ♣♠               | ♥彡Ж ♣♠                | ♥彡Ж��                | 🛡 🗡 🗶 📥 🚖               |  |  |
| 🔁 🗃 🖸 C:¥Documents      | 🖻 对 C:¥Eocum         | 🖻 对 C:¥Docume         | 🔁 🗃 C:¥Docum         | 🖻 🗃 C:¥Documerts ar     |  |  |
| 2前                      | 名前                   | 名前                    | 名前                   | 名前日                     |  |  |
| Q&A画像素材 )               | 〕 背呂色−暗              | 🗀 Blue 🌖              | 01                   | 🗋 label_a_l.gif 💦 201   |  |  |
| template0049-52         | 🌔 背景色-明 🌖 👘          | Gray Gray             | 02                   | 🗋 label_a_m.gi 201      |  |  |
| adsense setting.pdf     |                      | 🧰 Green               | 00                   | 🗋 label_a_s.gif 201     |  |  |
| 白 テンプレート使いこなしマ          |                      | Red                   |                      | label_q_l.gif 201       |  |  |
| [] テンプレート設置マニュア。        |                      | Yellow                |                      | label_q_m.gr 201        |  |  |
| L1 モジュールボジション.pdf       |                      |                       |                      | Ng label_q_s.gif 201    |  |  |
| (1)                     | 2                    | 3                     | 4                    | (5)                     |  |  |
| Q&A 画像素材フォルダ            | サイトの背景色に             | カラーを選択                | 3種類の中から選択            | 6 つのファイルを確認             |  |  |
| をクリック 合わせて明暗を選択         |                      |                       |                      |                         |  |  |

6つの画像ファイルが表示できましたら、次は右側(サーバー側)からテンプレートの画像を格納している「image」フォルダを表示させます。(テンプレートを設置した際にアップロードした「image」フォルダです。)

左側に、アップロードする6つの画像ファイル 右側に、アップロード先の「image」フォルダ内が表示できましたら、

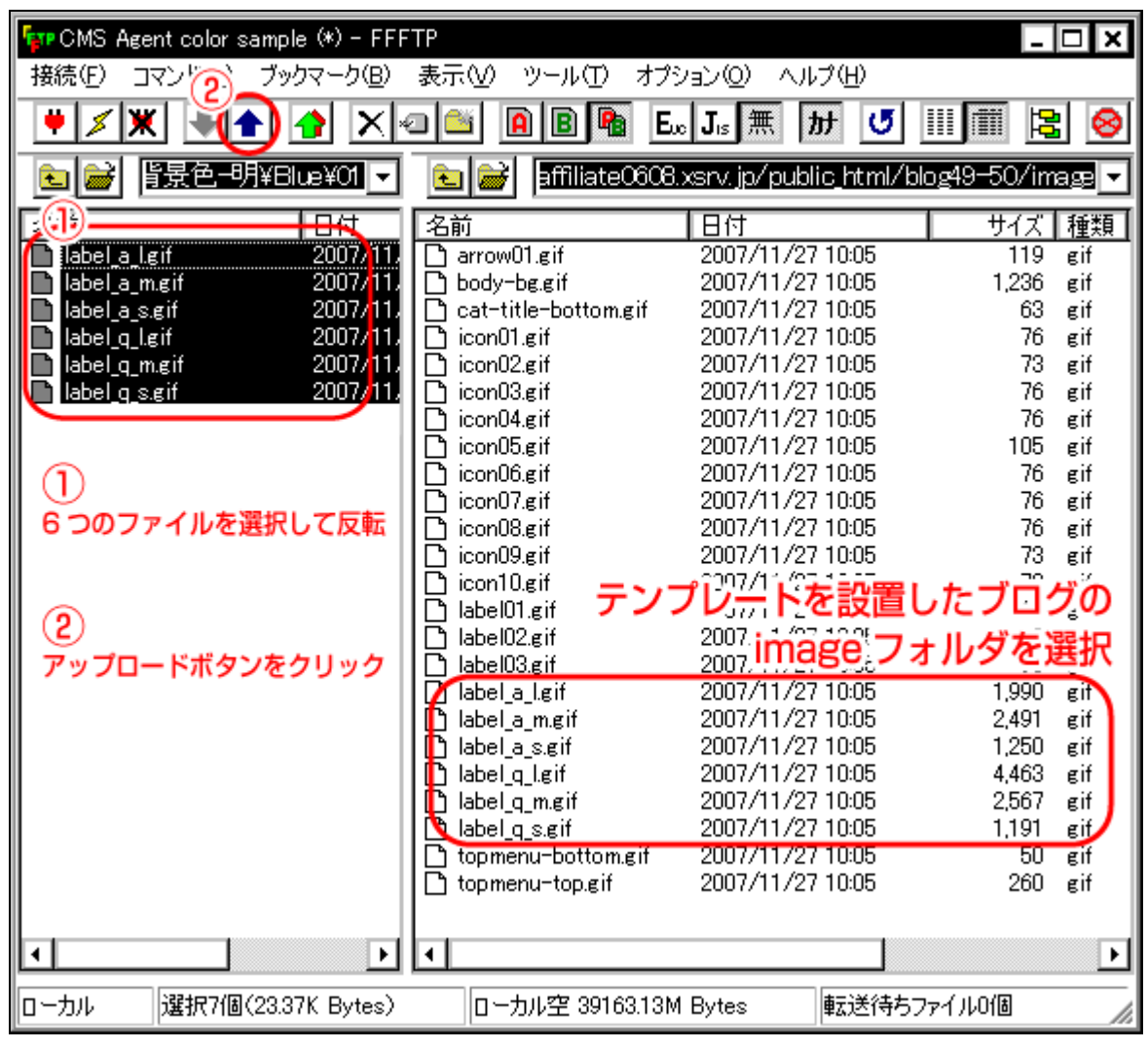

- 7 -

(C) 2006-2008 e-bookspider & Fantastic8 All Rights Reserved.

左側の6つのファイルを選択し(青く反転させる)、上部にある「↑」ボタン(アッ プロードボタン)をクリックしてください。

アップロードが完了して、右側の「label\_a…」、「label\_q…」の画像が更新されましたら、確認のためにサイトのQ&A画像が選択したものに変更されていましたら 無事完了となります。FTPソフトを閉じてください。

もし変更できていない場合は、再度やり直してください。

※ このマニュアルは、MT テンプレート設置マニュアル [CMS-AGENT 全テンプレート共通]の補足説明です。
 設置マニュアルとあわせて読んでいただきますようお願いします。

CMS-AGENT

(アフィリエイトで稼ぐための本格 MT テンプレート) HP: http://www.cmsagent.net/mt-affiliate/